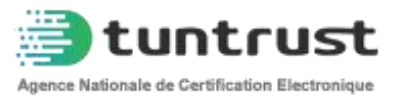

# Manuel d'utilisation du portail de services en ligne ecert.tuntrust.tn

# Commandez vos certificats EN LIGNE

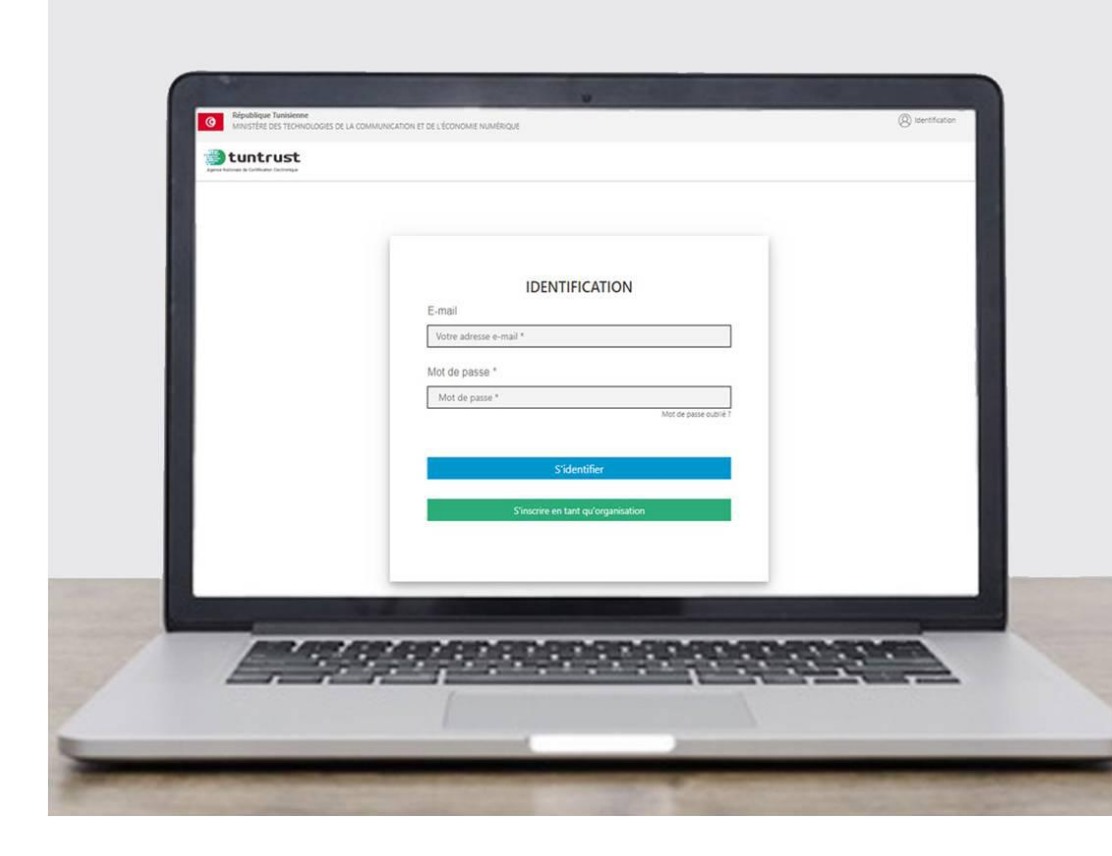

#### Table des matières

| I.   |    | inscrire en tant qu'organisation                        | ; |
|------|----|---------------------------------------------------------|---|
|      | 1. | Information sur l'organisation4                         |   |
|      |    | . Organisation sous la juridiction tunisienne4          |   |
|      |    | . Organisation sous juridiction étrangère7              |   |
|      | 2. | Information sur le représentant légal8                  |   |
|      |    | . Organisation sous la juridiction tunisienne9          |   |
|      |    | . Organisation sous la juridiction étrangère10          |   |
|      | 3. | Information sur l'administrateur12                      |   |
|      |    | . L'administrateur est le représentant légal : 12       |   |
|      |    | . L'administrateur n'est pas le représentant légal :14  |   |
|      |    | . Activation du compte administrateur15                 |   |
| II.  |    | ommander et payer vos certificats en ligne18            | ; |
|      | 1. | S'identifier en tant qu'administrateur18                |   |
|      | 2. | Télécharger le contrat administrateur18                 |   |
|      | 3. | Remplir les formulaires de demande par l'administrateur |   |
| 4    | 4. | Valider la demande de certificat par l'employé23        |   |
| ļ    | 5. | Payer                                                   |   |
| III. |    | écupérer votre certificat par RapidPost28               | ; |
| IV.  |    | upport                                                  | ) |

### Introduction

https://ecert.tuntrust.tn est un portail qui vous permet de commander, de gérer et de révoquer les certificats électroniques de votre organisation à distance.
Le portail se veut très simple d'utilisation.
Ce manuel a pour objectif de vous guider dans l'utilisation du portail ecert.tuntrust.tn et de répondre aux éventuelles questions que vous pourriez vous poser au cours de son usage.

## I. S'inscrire en tant qu'organisation

Accédez au portail de services en ligne https://ecert.Tuntrust.tn

| E-mail                 |                         |
|------------------------|-------------------------|
| Votre adresse e-mail * |                         |
| Mot de passe *         |                         |
| Mot de passe *         |                         |
|                        | Mot de passe oublié     |
|                        |                         |
|                        | S'identifier            |
| S'inscrire             | en tant gu'organisation |

Cliquez sur « **S'inscrire en tant qu'organisation** » pour créer un compte pour votre organisation.

#### 1. Information sur l'organisation

Vous êtes appelé à remplir les informations concernant votre organisation. Toutes les informations renseignées seront vérifiées et doivent, par conséquent, être exactes.

Toute information erronée ne fait que retarder l'activation de votre compte.

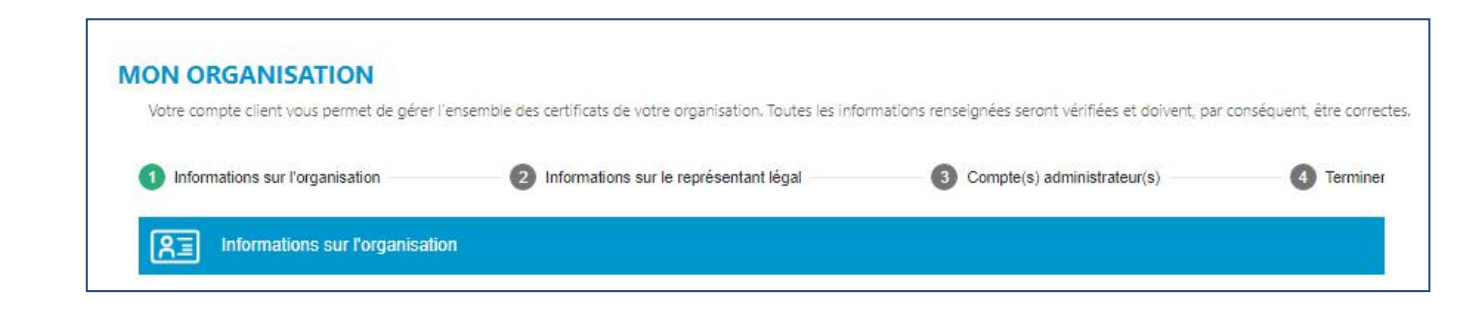

- Pays d'enregistrement :
  - Le formulaire d'inscription change selon le pays d'enregistrement de votre organisation.
  - Les organisations qui ne sont pas sous la juridiction tunisienne doivent sélectionner « Etranger »

#### A. Organisation sous la juridiction tunisienne

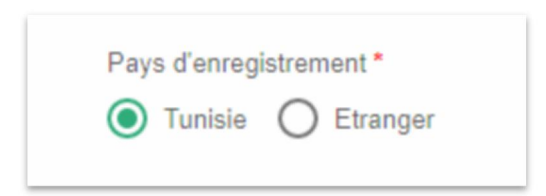

| Matricule fiscal: | L'identifiant unique MF des organisations Tunisiennes doit être   |
|-------------------|-------------------------------------------------------------------|
|                   | mentionné sous forme de 7 chiffres et une lettre                  |
| Catégorie *       | Entité privée                                                     |
|                   | Association                                                       |
|                   | Ministère, Administration                                         |
|                   | Entité publique EPNA , EPIC                                       |
| Raison sociale    | La raison sociale doit être fournie en caractères latins et doit  |
|                   | être identique à la raison sociale indiquée dans l'extrait du RNE |
|                   | ou dans la carte d'identification fiscale.                        |
|                   | Pour les organisations du secteur public, la raison sociale en    |
|                   | caractère latin doit être indiquée dans le JORT ou sur le portail |
|                   | du gouvernement                                                   |

| Nom commercial | Le nom commercial doit être indiqué dans l'extrait du RNE<br>de votre organisation ou dans l'extrait du registre de<br>commerce pour les organisations étrangères. |
|----------------|----------------------------------------------------------------------------------------------------|
| Adresse        | L'adresse exacte de l'organisme telle qu'indiquée sur<br>l'extrait RNE ou sur le portail du gouvernement pour les<br>entreprises publiques.                        |

#### Veuillez selectionner la catégorie :

| République Tunisienne<br>MINISTÈRE DES TECHNOLOGIES DE LA COMMUNICATION ET DE L'ÉCONOMIE NU | JMÉRIQUE | (Ø) Identification |
|---------------------------------------------------------------------------------------------|----------|--------------------|
| <b>R</b> Informations sur l'organisation                                                    |          |                    |
| Catégorie *                                                                                 |          |                    |
| Entité privée                                                                               | *        |                    |
| Entité privée<br>Association<br>Ministère, Administration<br>Entité publique EPNA, EPIC     |          |                    |
| Nom commercial                                                                              |          |                    |
| MON ORGANISATION COMMERCIAL                                                                 |          |                    |
| Pays *                                                                                      |          |                    |
| Tunisie                                                                                     | *        |                    |
| Adresse *                                                                                   |          |                    |
| TUNIS                                                                                       |          |                    |

La demande de création de compte organisation doit être accompagnée des pièces justificatives scannées de la preuve légale relative à l'organisation :

- Un extrait du RNE (REGISTRE NATIONAL des ENTREPRISES) récent datant au plus de trois mois pour les entités tunisiennes. (Formats acceptés : PDF, JPG, JPEG, PNG, GIF)
- Carte d'identité fiscale

| Choisir un document                                                             | extrait RN                                                                                           |
|---------------------------------------------------------------------------------|----------------------------------------------------------------------------------------------------|
| e fichier doit être : PDF, JPG, JPE(                                            | G, PNG,GIF et le taille ne dépasse pas 10 Mega                                                       |
|                                                                                 |                                                                                                    |
|                                                                                 |                                                                                                    |
| Joindre carte d'identificatio<br>Une copie de l'extrait du registre             | on fiscale *<br>e de commerce récent datant au plus de trois mois ou une copie de la carte d'identit |
| Joindre carte d'identificatio<br>Une copie de l'extrait du registre<br>fiscale. | on fiscale *<br>e de commerce récent datant au plus de trois mois ou une copie de la carte d'identi  |

Cliquez sur **suivant**, après avoir rempli les informations de votre organisation.

| Républ     MINIST                 | lique Tunisionne<br>IERE DES TECHNOLOGIES DE LA COMMUNICATION ET DE L'ÉCONOMIE NUMÉRIQUE                                                          | () Identification |
|-----------------------------------|----------------------------------------------------------------------------------------------------|-------------------|
| 83                                | Informations sur Porganisation                                                                                                    |                   |
| Catégorie                         |                                                                                                    |                   |
| Entité                            | privée 💌                                                                                                    |                   |
| Raison soo                        | ciale *                                                                                                    |                   |
| MON                               | ORGANISATION                                                                                                    |                   |
| Nom comi                          | mercial                                                                                                    |                   |
| MON                               | DRGANISATION COMMERCIAL                                                                                                    |                   |
| Pays *                            |                                                                                                    |                   |
| Tunisi                            | e 🔻                                                                                                    |                   |
| Adresse *                         |                                                                                                    |                   |
| POLE                              | TECHNOLOGIQUE GHAZELA                                                                                                    |                   |
| Code Post                         | tal •                                                                                                    |                   |
| 2080                              |                                                                                                    |                   |
| Ville *                           |                                                                                                    |                   |
| ARIAN                             | A                                                                                                    |                   |
| Gouvernor                         | rat*                                                                                                    |                   |
| Ariana                            | a • •                                                                                                    |                   |
| Télépho                           | ane Fixe*                                                                                                    |                   |
|                                   | +216 99555555                                                                                                    |                   |
| Fax                               |                                                                                                    |                   |
|                                   | +216                                                                                                    |                   |
| Joindre ex<br>Extrait du re       | Agrate national des entreprises récent datiant au plus de trois mois.                                                                             |                   |
| Choisir                           | r un document extrait RN                                                                                                    |                   |
| le fichier doit                   | téne : PDF, UPE0, PN0, GIF et le taille ne dépasse pas 10 Alega                                                                                   |                   |
| Joindre c<br>Une copie<br>fiscale | zarte d'identification fiscale *<br>de l'entrait du registre de commerce récent datant au plus de trois mois du une copie de la carte d'identité. |                   |
| Choisi                            | ir un document carte d'id                                                                                                    |                   |
| ie fichier do                     | stêre : PDF, JPG, JPEG, PNG, GIF et le taile ne oëpasse pas 10 Mege                                                                               | Suivant           |

#### B. Organisation sous juridiction étrangère

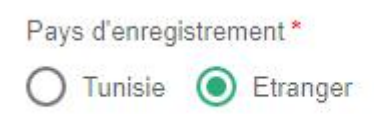

| Matricule fiscal: | L'identifiant unique MF des organisations étrangères doit être introduit comme indiqué sur le document officiel de l'entreprise.                                                       |
|-------------------|----------------------------------------------------------------------------------------------------|
| Raison sociale    | La raison sociale doit être fournie en caractères latins et doit être identique à la raison sociale indiquée dans l'extrait du registre de commerce pour les organisations étrangères. |
| Nom commercial    | Le nom commercial doit être indiqué dans l'extrait du registre de commerce pour les organisations<br>étrangères.                                                                       |
| Adresse           | L'adresse exacte de l'organisme telle qu'indiquée sur l'extrait                                                                                                    |

# Cliquez sur **suivant**, après avoir rempli les informations de votre organisation.

| MINISTÈRE DES TECHNOLOGIES DE LA COMMUNICATION ET DE L'ÉCONOMIE NUMÉRIQUE |          |
|---------------------------------------------------------------------------|----------|
| RE Informations sur l'organisation                                        | Terminer |
| O Tunisie 💿 Etranger                                                      |          |
| Identifiant*                                                              |          |
| 125632                                                                    |          |
| Catégorie *                                                               |          |
| Entité privée 🔹                                                           |          |
| Raison sociale *                                                          |          |
| MON ORGANISATION                                                          |          |
| Nom commercial                                                            |          |
| MON ORGANISATION COMMERCIAL                                               |          |
| Pays *                                                                    |          |
| France                                                                    |          |
| Adresse *                                                                 |          |
| PARIS                                                                     |          |
| Code Postal *                                                             |          |
| 123644                                                                    |          |
| Ville *                                                                   |          |
| VILLE PAYS                                                                |          |
| Téléphone Fixe *                                                          |          |
|                                                                           |          |
| Fax                                                                       |          |
| <b>□</b> ▼ +216                                                           |          |
| Etat/Province *                                                           |          |
| PROVINCE                                                                  |          |
| Joindre Justificatif *<br>Ertrak du Registre de Commerce de votre pays    |          |
| Choisir un document registre                                              |          |
| In Solver day, DDF, IDD, IDD, OF all will an dispersion of Allers         |          |

La demande de création de compte organisation doit être accompagnée des pièces justificatives scannées de la preuve légale relative à l'organisation : extrait du registre de commerce.

#### 2. Information sur le représentant légal

Veuillez tout d'abord cocher la case « J'atteste que les données sont correctes et j'autorise l'utilisation de ces données pour le traitement de ma demande de certificat ».

| MON ORGANISATION<br>Votre compte client vous permet de gérer l'e | nsemble des certificats de votre organisation. Toutes les info     | rmations renseignées seront vérifiées et doivent, par | conséquent, être correctes. |
|------------------------------------------------------------------|--------------------------------------------------------------------|-------------------------------------------------------|-----------------------------|
| Informations sur l'organisation                                  | 2 Informations sur le représentant légal                           | 3 Compte(s) administrateur(s)                         | 4 Terminer                  |
| <b>RE</b> Informations sur le représenta                         | int légal                                                          |                                                       |                             |
| ✓ J'atteste que les données sont correctes et j'a                | autorise l'utilisation de ces données pour le traitement de ma den | nande de certificat                                   |                             |

#### A. Organisation sous la juridiction tunisienne

Vous devez fournir les informations concernant le représentant légal de votre organisation indiqué dans l'extrait du RNE, ou dans le JORT.

| Nom et prénom      | En caractères latins.                                       |
|--------------------|-------------------------------------------------------------|
|                    | Il ne doit pas contenir de caractères spéciaux ( 0-9, / ,   |
|                    | « ,',)                                                      |
| Date de naissance  | Comme indiquée sur la pièce d'identité                      |
| Nationalité        | *Tunisienne : fournir le numéro de la CIN                   |
|                    | *Etranger résident en Tunisie : fournir une Carte de séjour |
|                    | valide.                                                     |
|                    | *Etranger non résident en Tunisie : fournir une copie du    |
|                    | passeport valide.                                           |
| Pièce d'identité * | La CIN est obligatoire pour les tunisiens                   |
| Adresse email      | Une adresse e-mail personnalisée du premier responsable     |
|                    | de certificat doit obligatoirement être renseignée.         |

NB :Pièce d'identité à télécharger : Une copie scannée de la CIN (**recto-verso sur la même page**) ou de la page du passeport contenant la photo ou de la carte de séjour du premier responsable de votre organisation.

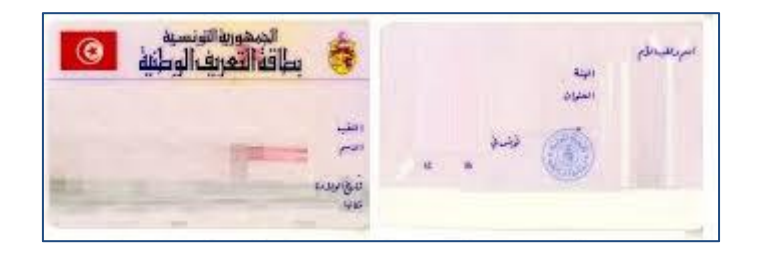

Copie CIN scannée sur la même page

| Informations sur l'o                                                         | rganisation                                                  | 2 Informations sur le représentant légal                                                  | 3 Compte(s) administrateur(s) | 4 Terminer |
|------------------------------------------------------------------------------|--------------------------------------------------------------|-------------------------------------------------------------------------------------------|-------------------------------|------------|
|                                                                              | ns sur le représentar                                        | nt légal                                                                                  |                               |            |
| J'atteste que les donn                                                       | ées sont correctes et j'au                                   | utorise l'utilisation de ces données pour le traitement de ma der                         | nande de certificat           |            |
| Nom *                                                                        |                                                              |                                                                                           |                               |            |
| NOM PREMIER RE                                                               | SPONSABLE                                                    |                                                                                           |                               |            |
| Prénom *                                                                     |                                                              |                                                                                           |                               |            |
| PRENOM PREMIE                                                                | R RESPONSABLE                                                |                                                                                           |                               |            |
| Date de naissance *<br>16/03/1980                                            | <b>•</b>                                                     |                                                                                           |                               |            |
| ationalité *                                                                 |                                                              |                                                                                           |                               |            |
| Tunisienne                                                                   |                                                              | •                                                                                         |                               |            |
| Piéce d'identité *                                                           |                                                              |                                                                                           |                               |            |
| CIN                                                                          |                                                              | •                                                                                         |                               |            |
| √uméro *                                                                     |                                                              |                                                                                           |                               |            |
| 11111111                                                                     |                                                              |                                                                                           |                               |            |
| oindre la pièce d'identité *                                                 |                                                              |                                                                                           |                               |            |
| pièce d'Identité doit être en<br>irte d'Identité nationale, pass<br>iceptés) | cours de validité, contenir i<br>eport ou encore un titre de | une photo et être photocopiée recto-verso (<br>séjour, les permis de conduire ne sont pas |                               |            |
| Choisir un document                                                          | CIN.jpg                                                      |                                                                                           |                               |            |
| fichier abit être : PDF, JPG, JPEC                                           | 3, PNG GIF et le taille ne dépas                             | se pas 10 (,/ega                                                                          |                               |            |
| éléphone mobile *                                                            |                                                              |                                                                                           |                               |            |
| +216 99555                                                                   | 555                                                          |                                                                                           |                               |            |
|                                                                              |                                                              |                                                                                           |                               |            |
| Email *                                                                      |                                                              |                                                                                           |                               |            |
| nom@domaine.con                                                              | n                                                            |                                                                                           |                               |            |
| nom@domaine.con                                                              | n                                                            |                                                                                           |                               |            |

#### B. Organisation sous la juridiction étrangère

Vous devez fournir les informations concernant le représentant légal de votre organisation comme indiqué dans l'extrait de registre de commerce.

Pour les entités étrangères veuillez sélectionner la nationalité du représentant légal :

| Tunisienne                   | • |
|------------------------------|---|
| Tunisienne                   |   |
| Etranger Résident en Tunisie |   |

| Nom et prénom                           | En caractères latins.<br>Il ne doit pas contenir de caractères spéciaux (0-9, / ,<br>« ' )                                                                                                    |
|-----------------------------------------|----------------------------------------------------------------------------------------------------|
| Date de naissance                       | Comme indiquée sur le passeport ou la carte de séjour.                                                                                                    |
| Pièce d'identité * selon la nationalité | *Tunisienne : fournir le numéro de la CIN<br>*Etranger résident en Tunisie : fournir une Carte de séjour<br>valide.<br>*Etranger non résident en Tunisie : fournir une copie du<br>passeport valide. |
| Adresse email                           | Une adresse e-mail personnalisée doit obligatoirement<br>être renseignée.                                                                                                    |

\*Pièce d'identité à télécharger : Une copie scannée de la page du passeport **valide** contenant la photo ou de la carte de séjour **valide** du premier responsable de votre organisation.

Le représentant légal de l'organisation recevra **un email de notification pour la création du compte.** 

| Notification pour la création du compte<br>De: ecert@tuntrust.tn<br>Reçu le 04/03/2020 à 09:31 |                                                                                                    |
|------------------------------------------------------------------------------------------------|----------------------------------------------------------------------------------------------------|
|                                                                                                | Ceci est un mail automatique envoye par le service de certification TunTrust.<br>Si vous souhaitez nous contacter, notre service commercial est a votre disposition<br>du Lundi au Vendredi de 8h30 a 12h00 et 13h30 a 16h30 au +216 70 835 555 |
| Bonjour,                                                                                       |                                                                                                    |
| Une demande de création d'organisation a été initiée par votre administ                        | rateur .                                                                                                    |
| Cordialement,                                                                                  |                                                                                                    |
| L'equipe TunTrust                                                                              |                                                                                                    |
|                                                                                                |                                                                                                    |

#### 3. Information sur l'administrateur

Vous devez fournir les informations concernant l'administrateur de votre organisation. Votre compte administrateur vous permet de gérer l'ensemble des certificats de votre organisation.

L'administrateur sera notre interlocuteur pour les questions de vérification en rapport avec les demandes de certificats de votre organisation.

Veuillez tout d'abord cocher la case « J'atteste que les données sont correctes et j'autorise l'utilisation de ces données pour le traitement de ma demande de certificat»

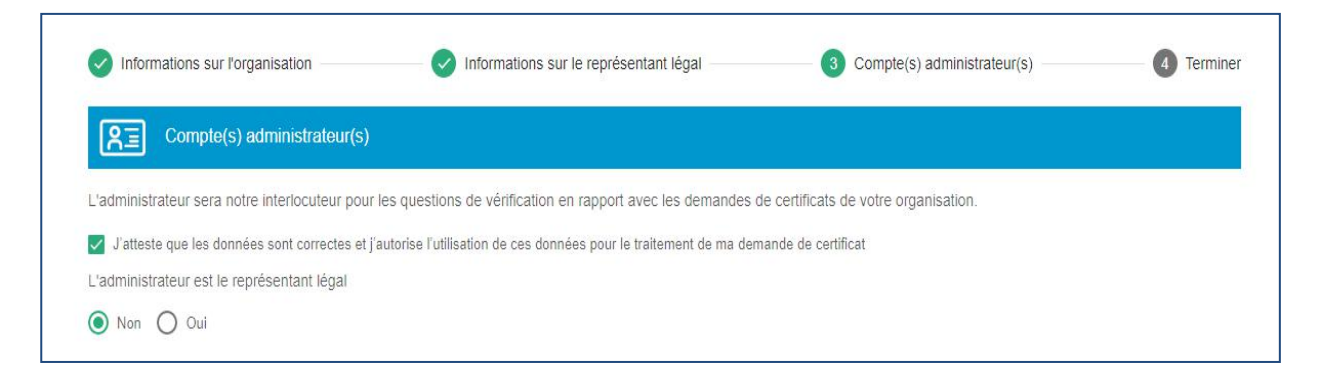

#### A. L'administrateur est le représentant légal :

Si l'administrateur est le représentant légal de l'entreprise veuillez cocher « oui ».

Tous les champs seront remplis automatiquement tels que vous les avez fournis lors de l'enregistrement du premier responsable.

| L'administrateur est le représentant légal        |   |  |
|---------------------------------------------------|---|--|
| 🔘 Non 💿 Oui                                       |   |  |
|                                                   |   |  |
| Nom *                                             |   |  |
| NOM                                               |   |  |
| Prénom*                                           |   |  |
| PRENOM                                            |   |  |
| Date de naissance *                               |   |  |
| 16/03/1980                                        |   |  |
| Nationalité *                                     |   |  |
| Tunisienne                                        | ٠ |  |
| Piéce d'identité *                                |   |  |
| CIN                                               | * |  |
| Numéro *                                          |   |  |
| 11111111                                          |   |  |
| Pléce d'identité prise en consideration : CIN.jpg |   |  |
| Téléphone Fixe *                                  |   |  |
| +21699555555                                      |   |  |

Veuillez re-saisir l'adresse email de l'administrateur (le premier responsable dans ce cas).

#### Puis cliquez sur Suivant

| email administrateur                                                                     |                                                                                                    |
|------------------------------------------------------------------------------------------|----------------------------------------------------------------------------------------------------|
| A la fin de l'inscription, l'administrateur du compte client recev<br>son espace client. | un mail d'activation contenant un mot de passe temporaire qu'il devra changer en se connectant, une première fois |
| Voulez vous ajouter un deuxième administrateur ?                                         |                                                                                                    |
| ● Non O Oui                                                                              |                                                                                                    |
|                                                                                          |                                                                                                    |
|                                                                                          | Retour Suivant                                                                                                    |

L'administrateur peut ajouter un deuxième compte administrateur (optionnel), il suffit de cocher la case oui « Voulez vous ajouter un deuxième administrateur ? » et saisir les données du deuxième administrateur.

#### B. L'administrateur n'est pas le représentant légal :

Si l'administrateur n'est pas le représentant légale de la société, veuillez sélectionner la case **Non**, vous devez ainsi remplir tous les champs avec les informations de l'administrateur et télécharger sa pièce d'identité scannée (recto verso sur la même page).

| Compte(s) administrateur(s)                                                                                                    | Terminer  |
|----------------------------------------------------------------------------------------------------|-----------|
| L'administrateur sera notre interlocuteur pour les questions de vérification en rapport avec les demandes de certificats de votre organisation.                                   |           |
| 🖉 J'atteste que les données sont correctes et j'autorise l'utilisation de ces données pour le traitement de ma demande de certificat                                              |           |
| L'administrateur est le représentant légal                                                                                                    |           |
| Non Oui                                                                                                    |           |
|                                                                                                    |           |
| Nom *                                                                                                    |           |
|                                                                                                    |           |
| Prénom*                                                                                                    |           |
|                                                                                                    |           |
| Date de naissance *                                                                                                    |           |
| Nationalité *                                                                                                    |           |
| Tunisienne                                                                                                    |           |
| Piéce d'identité *                                                                                                    |           |
| CIN                                                                                                    |           |
| Numéro *                                                                                                    |           |
|                                                                                                    |           |
| Télécharger la pièce d'identité *                                                                                                    |           |
| Choisir un document                                                                                                    |           |
|                                                                                                    |           |
| La pièce d'identité doit être en cours de validité, contenir une photo et être photocopiée recto-verso. ( carte d'identité nationale, passeport ou encore un titre de séjour, les | permis de |
| conduire ne sont pas acceptes)                                                                                                    |           |

\*Une copie scannée de la carte d'identité (recto-verso) ou de la page du passeport contenant la photo ou de la carte de séjour de l'administrateur de compte de votre organisation.

Cliquez sur **suivant** pour passer à l'étape suivant.

Vous serez redirigé vers une page qui contient le récapitulatif de toutes vos informations saisies.

| République Tunisienne     MINISTERE DES TECHNOLOGIES DE LA COMMUNICATION ET DE L'ÉCONOMIE NUMÉRIQUE            | (Q) Identificat                                                                                 |
|----------------------------------------------------------------------------------------------------|-------------------------------------------------------------------------------------------------|
| MON ORGANISATION<br>Votre compte client vous permet de gérer l'ensemble des certificats de votre organisation  | n. Toutes les infórmations renseignées seront vérifiées et doivent, par conséquent, être correc |
| Informations sur l'organisation     Informations sur le représenta                                             | nt légal Compte(s) administrateur(s) 4 Terminer                                                 |
| Informations de l'organisation                                                                                 | Informations du représentant légal                                                              |
| Raison Social     MON ORGANISATION       Nom commercial     NOM COMMERCIAL       Matricule fiscal     0830221F | Nom & NOM PREMIER RESPONSABLE PRENOM PREMIER<br>Prènom RESPONSABLE<br>Téléphone +21699555555    |
| Adresse TUNIS                                                                                                  | Email nom@yopmail.com<br>Pièce 5555555<br>d'identité                                            |
| Informations de l'administrateur                                                                               | L                                                                                               |
| Nom & NOM PREMIER RESPONSABLE PRENOM PREMIER<br>Prènom RESPONSABLE                                             |                                                                                                 |
| Téléphone +21699555555                                                                                         |                                                                                                 |
| Email nom@yopmail.com                                                                                          |                                                                                                 |
| Pièce 5555555<br>d'identité                                                                                    |                                                                                                 |
| Saisir le texte ci-dessous *                                                                                   |                                                                                                 |
| 3g32c                                                                                                    |                                                                                                 |
| 3 <del>932c</del>                                                                                              |                                                                                                 |
| Regénérer captcha                                                                                              |                                                                                                 |
|                                                                                                    | Retour Enregistrer                                                                              |

Une fois que vous avez bien vérifié les informations de votre organisation, du représentant légal et de l'administrateur, veillez saisir le captcha (le texte affiché) puis cliquez sur **Enregistrer**.

#### C. Activation du compte administrateur

L'activation du compte administrateur après l'inscription est une étape obligatoire afin de pouvoir accéder à votre espace.

L'administrateur recevra un **email de confirmation** à son adresse email fournie lors de l'inscription.

| Ceci est un mail automatique envoye par le service de certification TunTrust.<br>Si vous souhaitez nous contacter, notre service commercial est a votre disposition<br>du Lundi au Vendredi de 8h30 a 12h00 et 13h30 a 16h30 au +216 70 835 555 |
|----------------------------------------------------------------------------------------------------|
| Bonjour,                                                                                                    |
| Afin de finaliser votre inscription, veuillez vous connecter a votre espace client avec les parametres de connexion suivants :<br>Identifiant :                                                                                                 |
| Ce mot de passe a ete genere aleatoirement et devra etre obligatoirement change lors de votre premiere connexion. Celui-ci devra etre complexe (majuscules - minuscules et chiffres).                                                           |
| Cordialement,                                                                                                    |
| L'equipe TunTrust                                                                                                    |
|                                                                                                    |

L'email de confirmation contient un mot de passe temporaire à saisir dans l'interface affichée comme montre la figure ci-dessous.

|              | a avoir complete votre inscription                                               |
|--------------|----------------------------------------------------------------------------------|
| Un m<br>vous | ail contenant votre login et mot de passe temporaire vient de<br>être envoyé.    |
| Un coc       | e de validation vous a été envoyé à l'adresse ance.tunisie@gmail.com             |
|              | Veuillez saisir le code reçu par email.                                          |
|              | Valider                                                                          |
| Vous n'      | avez rien reçu ?                                                                 |
| Pensez       | à vérifier vos courriers indésirables. Ou <u>Renvoyer le code de validation.</u> |

Г

Pour finaliser votre inscription, veuillez introduire le code reçu par email, puis cliquez sur Valider.

Si vous n'activez pas votre compte au-delà de 48h, votre compte sera automatiquement supprimé et vous devez refaire l'inscription.

Le mot de passe reçu dans l'email **Confirmation** devra être **obligatoirement changé lors de votre première connexion.** 

Le mot de passe doit être composé au minimum de 8 caractères, au maximum 12 caractères contenant au moins une en majuscule, en minuscule, un chiffre et un caractère spécial.

| Le mo<br>en cho  | t de passe reçu par E-mail étant un mot de passe temporaire, vous devez d'abord<br>pisir un nouveau avant d'accéder à votre éspace client. |
|------------------|----------------------------------------------------------------------------------------------------|
| ll doit<br>majus | être au minimum de 8 caractères et de préférence complexe (combinaison de<br>cule(s) / miniscule(s) / chiffre(s)).                         |
|                  | Nouveau mot de passe*                                                                                                    |
|                  | ······ ✓                                                                                                    |
|                  | Confirmer mot de passe*                                                                                                    |
|                  | ·······                                                                                                    |
|                  | Enregistrer                                                                                                    |

NB : Si un compte a été crée sans activation dans un délai qui dépasse les 15 jours, il sera désactivé.

# II. Commander et payer vos certificats en ligne

#### 1. S'identifier en tant qu'administrateur

Veuillez vous identifier sur la plateforme de service en ligne ecert.Tuntrust .tn .

| IDENTIFIC              | ATION             |
|------------------------|-------------------|
| E-mail                 |                   |
| Votre adresse e-mail * |                   |
| Votre mot de passe *   | Mot de passe oubl |
| Votre mot de passe *   |                   |
|                        |                   |
| cit Jt                 |                   |
| S'identifi             | er                |

#### 2. Télécharger le contrat administrateur

**L'email de confirmation** contient en pièce jointe le contrat contenant toutes les informations saisies lors de l'inscription de l'organisation.

Ce contrat devra être signé par le représentant légal et par l'administrateur de l'organisation déclaré lors de l'inscription.

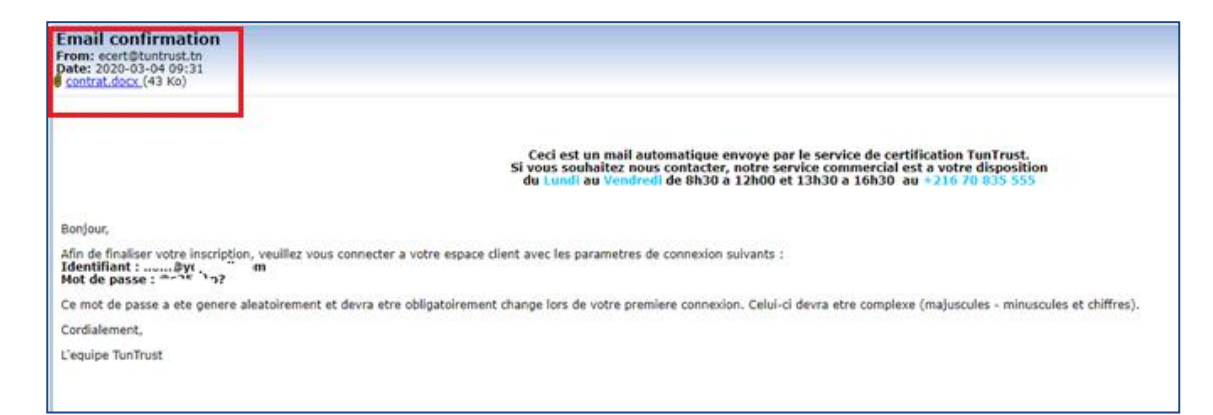

|                                                                  | République Tunisienne MINISTÈRE DES TECHNOLOGIES DE LA COMMUNICATION ET DE L'ÉCONOMIE NUMÉRIQUE                                                                                                    | ADMIN_ORGANISATION      |
|------------------------------------------------------------------|----------------------------------------------------------------------------------------------------|-------------------------|
| <b>tuntrust</b><br>perce Nationale de Certification Electronique | Mes commandes Mes messages Support                                                                                                    |                         |
|                                                                  | MON ORGANISATION Les informations sont non modifiables une fois validées par TunTrust. Pour tout changement veuillez envoyer un message sur le Joindre votre contrat Choisir un document Choisir un document Choisir du document Choisir du document Choisir du document Choisir du document | support                 |
|                                                                  | Informations sur l'organisation     2 Informations sur le représentant légal                                                                                                    | 3 Compte administrateur |
|                                                                  | RE Informations sur l'organisation                                                                                                    |                         |
|                                                                  | Pays d'enregistrement *      Tunisle O Etranger                                                                                                    |                         |
|                                                                  | Matricule fiscal *                                                                                                    |                         |
|                                                                  | 0830221F                                                                                                    |                         |
|                                                                  | Catégorie *                                                                                                    |                         |
|                                                                  | Entité privée 🔹                                                                                                    |                         |
|                                                                  | Raison sociale *                                                                                                    |                         |
|                                                                  | MON ORGANISATION                                                                                                    |                         |
|                                                                  | Nom commercial                                                                                                    |                         |
|                                                                  | COMM                                                                                                    |                         |

- Préparez le **Contrat administrateur d'organisation** disponible dans votre espace administrateur.
- Veuillez Joindre le contrat signé (vérifiez bien que le contrat est en format PDF)

**NB**: Les informations sont non modifiables une fois validées par Tuntrust. Pour tout changement veuillez envoyer un message au support de Tuntrust.

| es informations sont no               | n modifiables une foi:            | s validées par TunTrust. Pour tout changement veuillez envoyer un message sur le suppo |
|---------------------------------------|-----------------------------------|----------------------------------------------------------------------------------------|
| oindre votre contrat                  |                                   |                                                                                        |
| Choisir un document                   | contrat.pdf                       |                                                                                        |
| fichier doit être : PDF, JPG, JPEG, P | PNG,GIF et le taille ne dépasse p | Jas 10 Mega                                                                            |
| Charger votre contrat                 |                                   |                                                                                        |
| Nenergel Mene-serimon                 |                                   |                                                                                        |

Vous pouvez vérifier les pièces fournies lors de l'inscription (extrait RNE, copie de la nomination du premier responsable, copie de la CIN..). Cliquez sur suivant puis sur enregistrer.

| République Tunisienne     MINISTÈRE DES TECHNOLOGIES DE LA COMMUNICATION ET DE L'ÉCONOMIE NUMÉRIQUE                                                                                                    | nom@yopmail.com<br>ADMIN_ORGANISATION |
|----------------------------------------------------------------------------------------------------|---------------------------------------|
| Informations sur le représentant légal                                                                                                    |                                       |
| Nom *                                                                                                    |                                       |
| RESP                                                                                                    |                                       |
| Prénom *                                                                                                    |                                       |
| PRENOM RESP                                                                                                    |                                       |
| Date de naissance *<br>16/03/1980                                                                                                    |                                       |
| Tunisienne                                                                                                    |                                       |
| Pièce d'identité *                                                                                                    | Numéro *                              |
| CIN                                                                                                    | 55555555                              |
| Joindre la pièce d'identité *<br>La pièce d'identité doit être en cours de validité, contenir une photo et être photocopiée recto-verso. ( car<br>nationale d'identité, passeport ou encore un fittre de séjour, les permis de conduire ne sont pas acceptés)<br>Choisir un document<br>CIN.jpg | 5e                                    |
| le fichier doit être : PDF, JPEG, JPEG, PNG, GP et le taille ne dépasse pas 10 Maga<br>Joindre preuve de nomination *<br>Entrait du JORT du autres documents officiels attestant la qualité du représentant légal<br>Choisir un document                                                        |                                       |
| Téléphone mobile *<br>+21699555555                                                                                                    |                                       |
|                                                                                                    | Retour Suivant                        |

#### Cliquez sur suivant puis sur enregistrer.

| Tunisienne                                                                                                    | Ţ                                                              |                                                                                             |
|----------------------------------------------------------------------------------------------------|----------------------------------------------------------------|---------------------------------------------------------------------------------------------|
|                                                                                                    |                                                                |                                                                                             |
| Pièce d'identité *                                                                                                    |                                                                | Numéro *                                                                                    |
| CIN                                                                                                    | *                                                              | 5555555                                                                                     |
| Choisir un document<br>CopieCIN.jpg<br>tenter doit être - PDF, JPG, JPEG, PNG, GIF et le taille ne dépasse pai<br>La pièce d'identité doit être en cours de validité, con<br>sonduir en e sont pas acceptés)<br>Téléphone mobile * | <sup>10 Mega</sup><br>enir une photo et être photocopiée recto | -verso. ( carte nationale d'identité, passeport ou encore un titre de séjour, les permis de |
| +21099555555                                                                                                    |                                                                | Retour Enregistrer                                                                          |

#### 3. Remplir les formulaires de demande par l'administrateur

Les demandes de certificat des employés de votre organisation doivent être soumises par l'administrateur de votre organisation.

- Cliquez sur Commander certificats
- Puis cliquez sur certificat ID-trust

| <b>République Tunisienne</b><br>MINISTÈRE DES TECHNOLOGIES DE LA C  | OMMUNICATION ET DE L'ÉCONOMIE NUMÉRIQUE             |                       | administrateur<br>ADMIN_ORGANISATION |
|---------------------------------------------------------------------|-----------------------------------------------------|-----------------------|--------------------------------------|
| Agences Nationals et Constitution Electronique                      | nessages Support                                    | Commander certificats |                                      |
| Commander un certificat <ul> <li>Commander un certificat</li> </ul> | O Commander un certificat à partir d'un fichier CSV |                       |                                      |

L'administrateur peut **commander** un certificat directement en remplissant les champs affichés ou **commander un certificat à partir d'un fichier csv** (s'il désire commander plusieurs certificats).

#### Cocher le bouton « Commander un certificat »

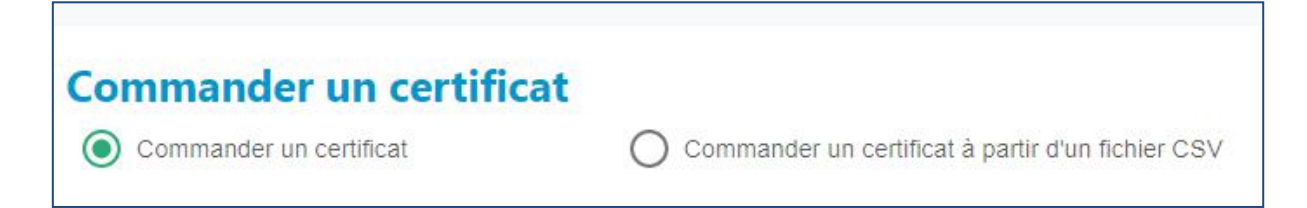

**Veuillez cocher la case «** J'atteste que ces coordonnées sont correctes et j'autorise l'utilisation des ces données pour la traitement de la demande du certificat ».

Si vous êtes le demandeur de certificat veuillez cocher la case « Je suis le demandeur du certificat » : les champs seront automatiquement remplis avec vos informations saisies lors de l'inscription en tant qu'administrateur.

| commander un certificat       |                                                                                  |                           |
|-------------------------------|----------------------------------------------------------------------------------|---------------------------|
| Demande de certificat ID_T    | RUST                                                                             | Prix Unitaire (HT) 200 DT |
|                               |                                                                                  |                           |
| J'atteste que ces coordonnées | sont correctes et j'autorise l'utilisation des ces données pour la traitement de | la demande du certificat  |
|                               |                                                                                  |                           |

Pour passer une commande pour les employés de votre organisation, laissez la case décochée et introduisez les informations exactes du demandeur de certificat.

| Ommander un certificat<br>Ommander un certificat | O Commander un certificat à partir d'un fichier CSV                                                 |                           |
|--------------------------------------------------|----------------------------------------------------------------------------------------------------|---------------------------|
| Demande de certificat ID_TRUS                    | r                                                                                                   | Prix Unitaire (HT) 200 DT |
| J'atteste que ces coordonnées sont c             | orrectes et j'autorise l'utilisation des ces données pour la traitement de la demande du certificat |                           |

Pour chaque demande de certificat ID-TRUST, l'administrateur doit indiquer les informations suivantes :

| Domaines d'utilisation | Sélectionner le domaine d'utilisation parmi la liste affichée                                                                                                    |
|------------------------|----------------------------------------------------------------------------------------------------|
| Nom et prénom          | En caractères latins.                                                                                                    |
|                        | Il ne doit pas contenir de caractères spéciaux (0-9, /, «,',)                                                                                                    |
| Date de naissance      | Comme indiquée sur le passeport ou la carte de séjour.                                                                                                    |
| Pièce d'identité *     | *Tunisienne : fournir le numéro de la CIN<br>*Etranger résident en Tunisie : fournir une Carte de séjour<br>valide.<br>*Etranger non résident en Tunisie : fournir une copie du<br>passeport valide. |
| Tel mobile             |                                                                                                    |
| Adresse email          | Une adresse e-mail personnalisée doit obligatoirement être renseignée.                                                                                                    |

Veuillez joindre une copie de la pièce d'identité qui doit être valide, contient une photo et doit être scannée en recto-verso. (Carte d'identité nationale, passeport ou encore un titre de séjour, les permis de conduire ne sont pas acceptés).

| Demande de certificat ID_TRUST                                                                                                    | Prix Unitaire (HT)                                     |
|----------------------------------------------------------------------------------------------------|--------------------------------------------------------|
| J'atteste que ces coordonnées sont correctes et j'autorise l'utilisation des ces                                                                                                    | données pour la traitement de la demande du certificat |
| Je suis le demandeur du certificat                                                                                                    |                                                        |
| Validhe "                                                                                                    | Domaines d'utilisation *                               |
| 2 ans                                                                                                    | TUNEPS, TTN, CCPNET, E-JEBAYA                          |
| Non                                                                                                    | Press                                                  |
| MED                                                                                                    | MED                                                    |
| Pulca d'Annesi                                                                                                    | Newton                                                 |
| CIN                                                                                                    | - 1111111                                              |
| Date de nassance                                                                                                    | Táláchona mobile                                       |
| 05/03/2002                                                                                                    | ±21655555555                                           |
| Enal                                                                                                    | Confernation d'ensail *                                |
| adresse email                                                                                                    | adresse small                                          |
|                                                                                                    |                                                        |
| Joindre la pièce d'identité *<br>La pièce d'identité doit être en cours de validité, contenir une photo et doit être photocopiée rec<br>d'identité nationale, passeport ou encore un titre de séjour, les parmia de conduire ne sont pas oc | tto-versa.( carte<br>creptiti)                         |
| Charles and a start to a                                                                                                    |                                                        |

Cliquez sur « Ajouter à la liste des demandes ».

#### 4. Valider la demande de certificat par l'employé

Un email de création de compte vous sera envoyé par l'équipe de Tuntrust.

**Un email de notification « création du demande de certificat »** sera envoyé à chaque demandeur de certificat pour vous informer qu'une demande de certificat a été initiée par l'administrateur de votre organisation.

| Creation du demande de certificat<br>From: ecert@tuntust.tn<br>Date: 2020-03-05 09:50                                                                                                    |
|----------------------------------------------------------------------------------------------------|
| Ceci est un mail automatique envoye par le service de certification TunTrust.<br>Si vous souhaitez nous contacter, notre service commercial est a votre disposition<br>du Lundi au Vendredi de 8h30 a 12h00 et 13h30 a 16h30 au +216 70 835 555                        |
| Bonjour,<br>Une demande de certificat electronique a été initiée par l'administrateur de votre Organisation.<br>Afin de finaliser la demande de certificat, veuillez vous connecter a votre espace client avec les parametres de connexion suivants :<br>Identifiant : |
| Ce mot de passe a été généré aleatoirement et devra etre obligatoirement change lors de votre premiere connexion. Celui-ci devra etre complexe (majuscules - minuscules et chiffres).                                                                                  |
| Cordialement,                                                                                                    |
| L'equipe TunTrust                                                                                                    |

Chaque demandeur procèdera à **l'activation de son compte** en introduisant le mot de passe temporaire reçu par email.

- Le mot de passe reçu dans l'email Confirmation devra être obligatoirement changé lors de votre première connexion.
- Le mot de passe doit être composé au minimum de 8 caractères, au maximum 12 caractères contenant au moins une lettre en majuscule, une lettre en minuscule, un chiffre et un caractère spécial.
- Le demandeur devra accéder à son compte via le portail https://ecert.Tuntrust.tn
- Le demandeur doit Cliquer sur **détails** pour vérifier sa demande.
- Cliquez sur **valider** pour valider les informations saisies par l'administrateur et sélectionner l'adresse de livraison.

| Demandes non finalisées   | ::1                | Demandes annul          | ées : 0 |                         | Dema         | andes en attente de paiement : 0 |
|---------------------------|--------------------|-------------------------|---------|-------------------------|--------------|----------------------------------|
| Catégorie des certificats |                    | ✓ État de la comman     | nde     |                         | Ţ. Filtre    |                                  |
| Date de commande          | Type de certificat | CN                      | CIN     | Prix                    | Etat         | Actions                          |
| 06/02/2020                | ID_TRUST           | CLIENT TEST CLIENT TEST | Num CIN | 85.5 <mark>53</mark> dt | NON_FINALISE | O Détails / Valider              |
|                           |                    |                         |         |                         | Iter         | msparpages: 10 	━ 1-1 sur 1 	< > |
|                           |                    |                         |         |                         |              |                                  |

Vous devez sélectionner le bureau de poste le plus proche de chez vous parmi la liste affichée.

Votre certificat vous sera livré à l'adresse choisie par RapidPost.

| Ariana        |         | ~ |
|---------------|---------|---|
|               |         |   |
|               |         |   |
|               |         |   |
| Adresse de Li | vraison |   |
| Adresse de Li | vraison |   |
| Adresse de Li | vraison |   |

#### Cliquez sur Enregistrer

Une fenêtre va apparaitre avec les conditions générales d'utilisation de certificat.

| n) TunTrust est<br>tilisée pour l'ém<br>La révocation (<br>) Le contenu tec<br>u les parties u<br>ryptographique<br>évoqués et remp<br>) Si l'Abonné (<br>ignature électror<br>vertificat, l'ANCH<br>évoqué dans ces | informé d'une possible compromiss<br>ission du certificat;<br>est exigée par la PC/DPC de TunTru<br>hnique ou le format du certificat pré<br>tilisatrices de certificats (par ex<br>/ de signature déconseillé présente<br>lacés par les AC dans un délai bien d<br>ou son mandataire) ne s'est pas pr<br>hique) auprès de l'ANCE au bout de<br>E se réserve le droit de révoquer ce<br>conditions, peut déposer une nouv | on de la clé privée de l'autorité de certification subordonnée<br>est; ou<br>sente un risque inacceptable pour les fournisseurs de logiciels<br>emple, le CAB forum peut déterminer qu'un algorithme<br>e un risque inacceptable et que ces certificats doivent être<br>défini).<br>résenté pour récupérer son certificat ID-Trust (certificat de<br>e 90 jours calendaires à partir de la date de génération dudit<br>certificat sans aucun préavis. Le client dont le certificat a été<br>velle demande de certificat sans frais supplémentaires et ce, |
|----------------------------------------------------------------------------------------------------|----------------------------------------------------------------------------------------------------|----------------------------------------------------------------------------------------------------|
| noyennant une fa                                                                                                    | icture d'avoir fournie par TunTrust.                                                                                                    | ar la lai an viguaur, la PC/DPC, la contrat d'abanná l'accord                                                                                                    |
| les parties utilisa<br>autre document<br>possible, y compr<br>Dans la mesure<br>ou implicite en                                                                                                    | trices de certificats, le contrat de l'<br>contractuel applicable dans le cad<br>is toute garantie de qualité marchan<br>permise par la loi applicable, Tu<br>vertu de la PC/DPC. TunTrust dé                                                                                                    | AC émettrice, le contrat de l'autorité d'enregistrement et tout<br>re de la PKI de TunTrust doivent décliner toute garantie<br>de ou d'adéquation à un usage particulier.<br>nTrust ne fait aucune représentation ou garantie expresse<br>cline expressément toute garantie expresse ou implicite de                                                                                                    |

Chaque demandeur devra lire les conditions générales d'utilisation et cocher

la case «J'autorise à Tuntrust à utiliser mes données pour traiter ma demande de certificat et j'accepte

les présentes conditions générales d'utilisation et m'engage à agir conformément à celle-ci »

Puis cliquez sur Accepter.

| Z J'autorise TunTrust à utiliser mes données pour traiter ma demande de certificat et j'accepte les présentes conditions générales d'utilisation et | m'engage à agir conformément à celles-ci. |
|----------------------------------------------------------------------------------------------------|-------------------------------------------|
|                                                                                                    | Fermer Accepter                           |
|                                                                                                    |                                           |

Votre demande passera à l'état « en attente de paiement ».

- 5. Payer
- L'administrateur pourra procéder au paiement des commandes une fois que **le demandeur active** et **valide son compte**.
- Cochez la demande à payer, puis cliquez sur **ajouter au panier**.

| Historiqu                 | ie des comm         | nandes                |              |                |         |              |         |                      |           |
|---------------------------|---------------------|-----------------------|--------------|----------------|---------|--------------|---------|----------------------|-----------|
| Demandes non              | finalisēes : 0      |                       | Demander     | s annulées : Ø |         |              | Demande | es en attente de pai | ement : 1 |
| Catégorie des certificats |                     |                       | État de la c | commande       |         | •            | Filtre  |                      |           |
| Panier                    | Date de<br>commande | Type de<br>certificat | CN           | CIN            | ргіх НТ | Etat         |         | Actions              |           |
| •                         | 05/03/2020          | ID_TRUST              | MED<br>MED   | 1111111        | 200 DT  | EN_ATTENTE_P | AIEMENT | 💿 Odtała             | 8         |

Sélectionnez les commandes à payer puis cliquez sur ajouter au panier.

Cliquez sur Finaliser ma demande pour passer au paiement.

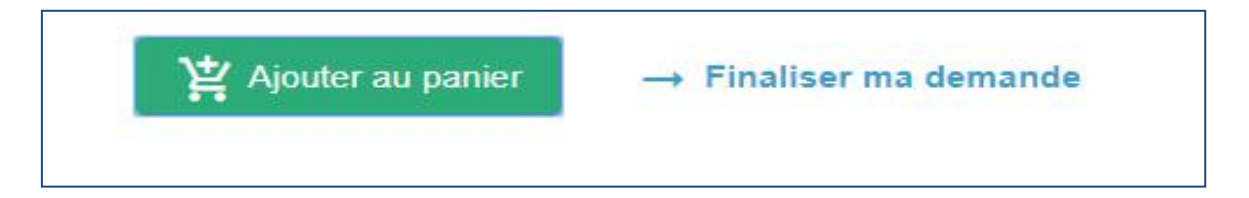

Le mode de paiement doit être effectué par carte bancaire .
 NB : Pour les organismes publics le paiement est par Bon de commande.

|                                                                                                    |                            | Prix total                          | 91.56                |
|----------------------------------------------------------------------------------------------------|----------------------------|-------------------------------------|----------------------|
| emande de certificat                                                                                                    | Prix total Prix.DT         | (TTC)                               | Dt                   |
| ate de la demande : 05/03/2020 09:05:28                                                                                                    | E Payer                    | Les frais de livraison (            | 7dt par certificat), |
| and a renown: and and a renown and a renown and a | Palement par carte bancave | font partie du prix TT              | С.                   |
| 🛱 Retirer                                                                                                    | ()                         |                                     |                      |
|                                                                                                    |                            |                                     | Payer                |
|                                                                                                    |                            |                                     |                      |
|                                                                                                    |                            | <ul> <li>Paiement par ca</li> </ul> | rte bancaire         |

| 0 TNE<br>14:06 | 91.56         | 10                                             |
|----------------|---------------|------------------------------------------------|
| 14.00          | 1/_1/4 /11 /1 | Montant commande                               |
|                |               |                                                |
|                |               | 1                                              |
|                | 1             | Client                                         |
|                | ×             | Email                                          |
|                |               | Will and                                       |
|                | =             | N° Carte                                       |
|                |               | CVV2/Identifiant interne                       |
|                | ▼ / 2020 ▼    | Expire:                                        |
|                |               | Email N° Carte CVV2/Identifiant interne cpire: |

## III. Récupérer votre certificat par RapidPost

- Votre demande sera prise en charge par Tuntrust après le paiement.
- L'équipe Tuntrust vérifie votre demande, s'il existe une ou plusieurs pièce(s) manquante (s) vous serez notifié par un email contenant la liste des documents non validés.

Vous devez télécharger les pièces demandées dans votre espace afin de terminer la validation de votre demande.

 Vous pouvez consulter l'état de vos commandes en cliquant sur mes commandes dans votre espace.

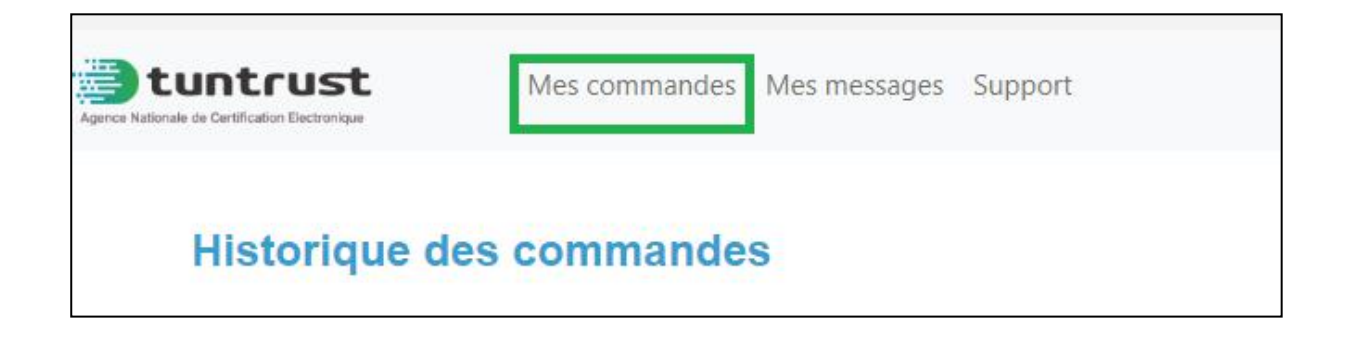

Une fois que les informations et les pièces justificatives sont bien validées,
 Tuntrust procèdera à la validation et la génération de votre certificat.

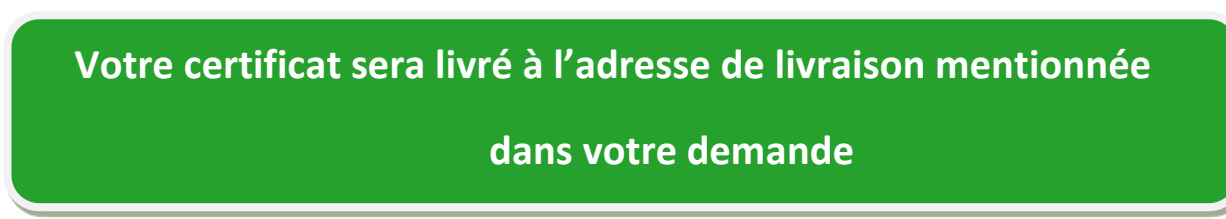

- Vous pouvez vérifier l'état de votre commande en temps réel dans la partie Mes commandes » Historique des commandes
  - Demandes non finalisées : en attente de validation par le demandeur.
  - Demandes en attente de paiement : validées par le demandeur et transmises à l'administrateur pour paiement.

• Demandes prises en charge par Tuntrust : demande validée par le demandeur, payée par l'administrateur et transmise à Tuntrust pour traitement.

• Demandes en attente de justificatifs : Vous recevrez un email « pièces manquantes » avec toutes les pièces justificatives qui devront être fournie encore une fois avec des informations exactes et valides.

- Demandes annulées : la demande a été rejetée par Tuntrust.
- Certificats expédiés : Vous pouvez récupérer votre certificat à l'adresse de livraison fournie lors de la validation de votre demande.

| Historiqu        | ie des comr         | nandes                |                                                                           |                                     |
|------------------|---------------------|-----------------------|---------------------------------------------------------------------------|-------------------------------------|
| Demandes non     | finalisées : 0      |                       | Demandes annulées : 0                                                     | Demandes en attente de paiement : 1 |
| Catégorie des ce | ertificats          | ·                     | Demandes non finalisées                                                   | - Filtre                            |
| 🗌 Panier         | Date de<br>commande | Type de<br>certificat | Demandes en attente de paiement<br>Demandes prises en charge par TunTrust | Actions                             |
| $\checkmark$     | 05/03/2020          | ID_TRUST              | Demandes en attente de justificatifs<br>Demandes annulées                 | NEMENT O Détails                    |
|                  |                     |                       | Certificats expédiées                                                     | Items par pages: 10                 |
|                  |                     |                       |                                                                           |                                     |

#### Mes messages :

Dans la partie **Mes messages** vous pouvez consulter tous les messages envoyés dès votre inscription.

| Mes commandes | Mes messages Support |                                         | Commander certificats |
|---------------|----------------------|-----------------------------------------|-----------------------|
| Mes           | messages             |                                         |                       |
| Date 8        | heure d'envoi        | Objet                                   | Action                |
| 05/03/2       | 2020 09:05:28        | Creation du certificat                  | Contenu               |
| 05/03/2       | 2020 08:43:32        | Notification pour la création du compte | Contenu               |
| 05/03/2       | 2020 08:43:32        | Email confirmation                      | O Contenu             |
|               |                      |                                         |                       |
|               |                      |                                         |                       |

#### **IV.** Support

Depuis le portail en ligne, vous pouvez facilement formuler une demande d'assistance, de renseignement ou signaler un incident. La demande est orientée vers l'équipe de support de Tuntrust afin de vous répondre et vous assister.

| Prière de <mark>sai</mark> sir v | votre mot de passe ece |
|----------------------------------|------------------------|
| Identifiant                      |                        |
| Mot de passe                     |                        |

#### Votre espace support en ligne

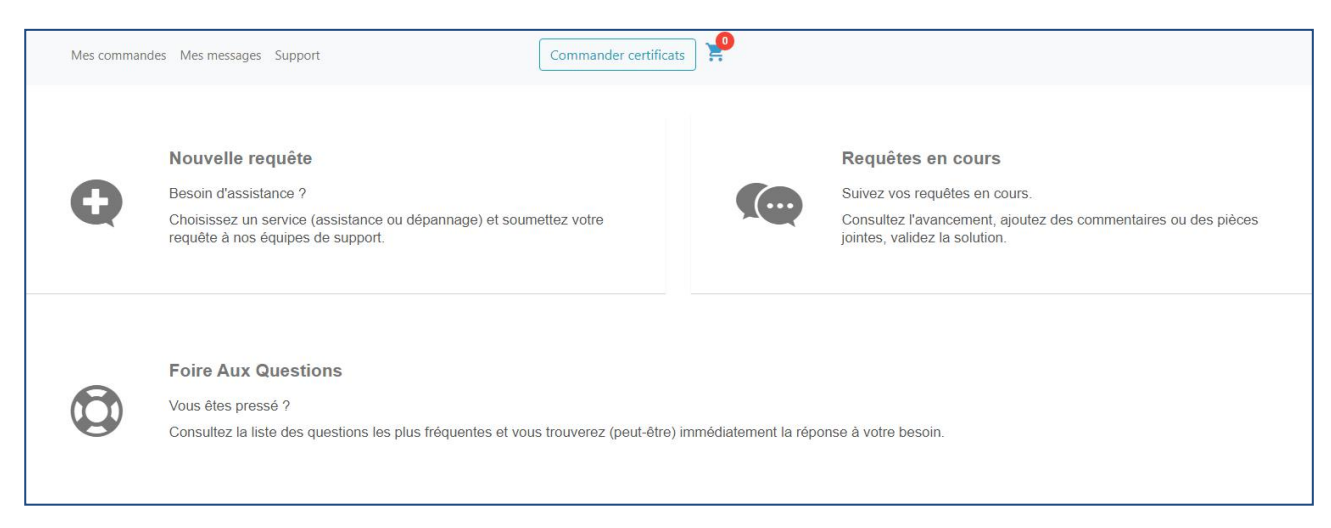